# **Starke-DMS**<sup>®</sup>

Dokumenten-Management für den Mittelstand

# Inhaltsverzeichnis

| Einführung                               | . 3 |
|------------------------------------------|-----|
| Zugang zur Online-Dokumentation          | . 3 |
| Hilfe zur Bedienung                      | . 4 |
| Grundlegende Navigationselemente         | . 5 |
| Dokumentation für verschiedene Versionen | . 5 |
| Suche                                    | . 6 |

# Einführung

# Realisiert wurde unser neues Starke-DMS<sup>®</sup> Dokuportal mit der vielseitigen Open-Source Wiki Software DokuWiki.

Diese von uns ausgewählte Wiki-Variante ist durch Templates und eine Vielzahl von Plugins in vielerlei Hinsicht erweiterbar. Ursprünglich insbesondere auf die Erstellung von einfachen (internen) Projekt-Dokumentationen ausgerichtet, findet es zunehmend Anwendung bei der Erstellung von komplexen Unternehmenswikis (für Zwecke des Wissensmanagements) und von regulären Webseiten.

## **Zugang zur Online-Dokumentation**

Um das Dokuportal mit der neuen Online-Dokumentation für Ihr lizensiertes **Starke-DMS**<sup>®</sup> Dokumenten-Management-System angezeigt zu bekommen, müssen Sie im **nativen Client** (also z. B. im *Viewer* oder im *Admin-Modul*) einfach die Taste F1 auf der Tastatur drücken.

Alternativ können Sie mit dem kleinen ? Button oben rechts (**1**) auch das PopUp-Fenster "*Versionsinformation*" aufrufen und dort den Button "*Hilfe*" (**2**) klicken:

| DMS                 | <ul> <li>✓ 0001 Starke+</li> </ul> | R 🗸 🗖                |                        | Starke-DMS® Ar                      |                             |        | ×                      |
|---------------------|------------------------------------|----------------------|------------------------|-------------------------------------|-----------------------------|--------|------------------------|
| Basis               | Rechte Dokur                       | mente Archivierung   | Prozesssteuerung       | Admin Konfiguration                 |                             |        |                        |
| 0                   |                                    | 23                   | 12-45                  | tļt 🚯                               |                             |        |                        |
| Medien              | Produkte Mandani                   | ten Wirtschaftsjahre | Indize Versionsinforma | tion                                |                             | ×      |                        |
|                     |                                    | Basis                |                        | Sta<br>Reid                         | rke+<br>chert               | /      | ^ ]                    |
|                     |                                    |                      |                        | Starke-DMS® Versi                   | onsinformation              |        |                        |
|                     |                                    |                      |                        | PDF Reader Powered by P             | dfium (130.0.6721.0)        |        |                        |
|                     |                                    |                      |                        | DMS Administration 2024.2.0.20      | 033 Dev Build (06.1.202     | 4)     |                        |
|                     |                                    |                      |                        | C:\Program Files (x86)\StarkeD      | MS\win64\.DM94dmin.exe      |        |                        |
|                     |                                    |                      |                        | DMS Server 2024.2.0.20033 Dev       | / Build (Ir calhost[27244]) |        |                        |
|                     |                                    |                      |                        | Lizenziert für DMS 1<br>Kundennumme | S0999_30                    |        |                        |
|                     |                                    |                      |                        | © Starke + Heichert                 | GmbH & Co. KG               |        |                        |
|                     |                                    |                      |                        | Microsoft Windows Server 2019 Sta   | ndard 64-Bit (1809 10.0.177 | 63)    |                        |
|                     |                                    |                      |                        | 2 5273 MB                           | frei                        |        |                        |
|                     |                                    |                      | Ok                     | Hilfe Versionsinfo S                | upportinfo Fernwartung      | 🕞 Chat |                        |
|                     |                                    |                      |                        |                                     |                             |        |                        |
|                     |                                    |                      |                        |                                     |                             |        |                        |
|                     |                                    |                      |                        |                                     |                             |        |                        |
| (a) Charles - Daile | the contract of the                |                      | a desta                |                                     |                             |        | Minute 0011 2021 10:22 |

Im **WebViewer** müssen Sie den Menüpunkt "*Hilfe*" aus dem Dropdown Menü der *Zahnrad-Schaltfläche* in der oberen rechten Ecke wählen.

• Das Dokuportal öffnet sich dann, in einem neuen Tab des Browsers, mit der Online-Dokumentation für den WebViewer.

| InPrivate 🖬 👫 Starke-DMS® WebViewer                                  | × +                                                 | - 0                                                  |
|----------------------------------------------------------------------|-----------------------------------------------------|------------------------------------------------------|
| ← C () localhost/viewer/#/search?()                                  |                                                     | \$                                                   |
| Starke-DMS SUCHE WORKFLOW                                            | ARCHIVIERUNG ABONNEMENT EINGANGSKONTROLLE FORMULARE | * (                                                  |
| Maskensuche speichern Gespeicherte Maskensuche                       | 🛓 -<br>en Herunterladen                             | Design 🐵 🕻 🕻                                         |
| Dokumentensuche                                                      | Suchergebnis                                        | Hilfe 🕒                                              |
| Einschränkungen<br>Mandanten<br>Keine Einschränkungen                | *                                                   | Versionshinweise<br>Einstellungen<br>Passwort ändern |
| Wirtschaftsjahre<br>Keine Einschränkungen                            |                                                     | Zwei-Faktor Authentifizierung                        |
| Volltext-/Teilwort<br>Durchsucht alle Dokumente der auswählten Maske |                                                     | Shortcuts<br>Abmelden                                |
| Suchfilter                                                           | ✓ Bitte führen Sie eine Suche aus!                  | Von allen Geräten abmelden                           |
| Maske auswählen<br>Lief. Rechnung                                    | -                                                   | 2024 2.0.20033 Dev Build                             |
| Belegdatum<br>gleich ~                                               | a -                                                 |                                                      |
| gleich ~                                                             | ·                                                   |                                                      |
| gleich ~                                                             | Q .                                                 |                                                      |
| Suchen Zurücksetzer                                                  |                                                     |                                                      |

### Hilfe zur Bedienung

Im folgenden Screenshot wird beispielhaft ein Dokument unserer elektronischen Dokumentation (für den *nativen DMS-Viewer*) im **Dokuportal** angezeigt.

• Durch Pfeile sind im folgenden Screenshot die **wesentlichen Bedienelemente** hervorgehoben.

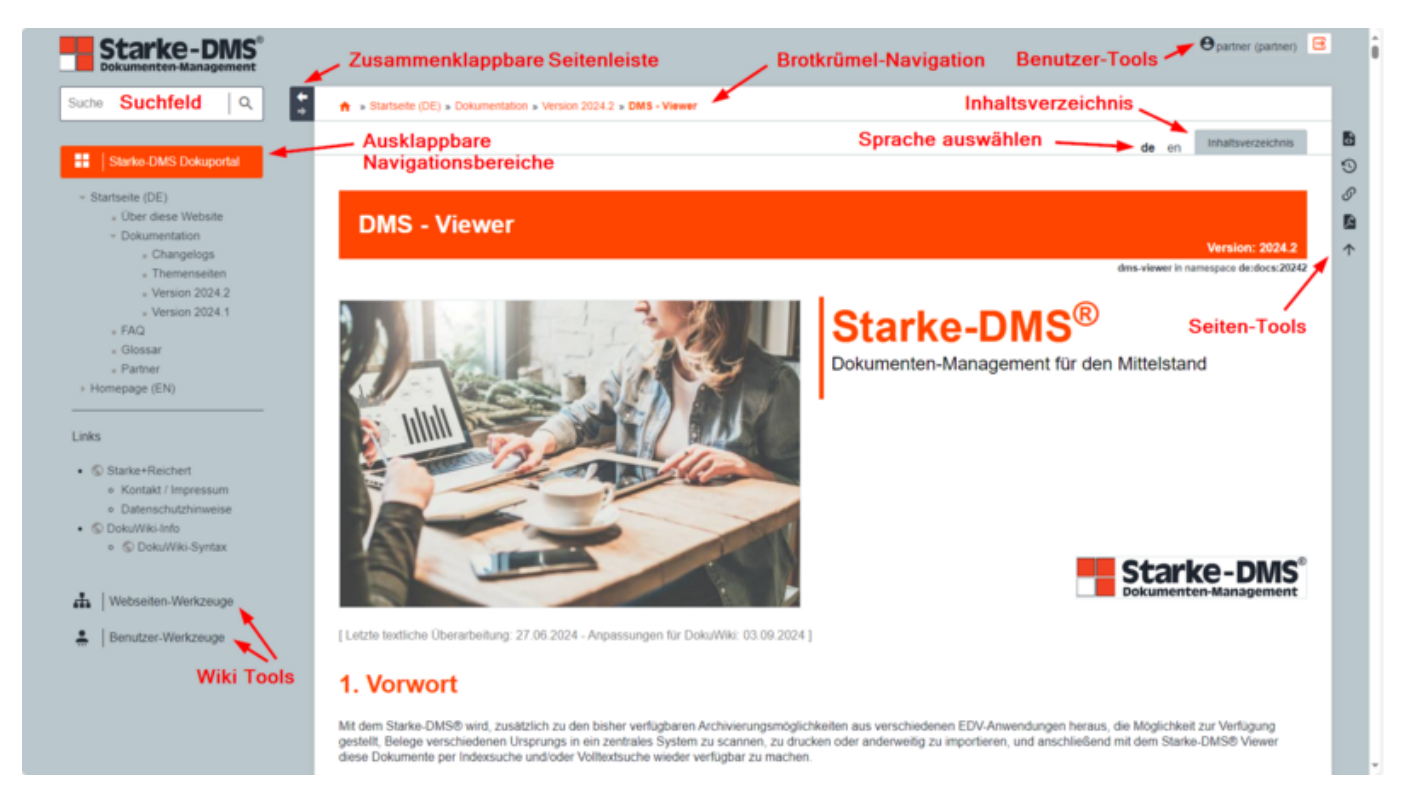

Die wichtigsten Funktionsbereiche seien im Folgenden etwas ausführlicher erläutert:

#### **Grundlegende Navigationselemente**

Links neben dem *Anzeigebereich* gibt es eine (zusammenklappbare) **Seitenleiste** mit folgenden Komponenten:

- Suchfeld (siehe unten)
- *Navigationsbereiche* (ausklappbar)
  - Navigationsbaum innerhalb des Dokuportal (zu einzelnen Seiten / Bereichen)
  - Links zu ergänzenden Seiten
- Wiki Tools (Webseiten- und Benutzer-Werkzeuge))

Oberhalb vom *Anzeigebereich* gibt es eine hierarchische **Brotkrümel-Navigation** (klickbarer Pfad) und ein **Inhaltsverzeichnis** zum aktuellen Dokument

Rechts neben dem Anzeigebereich gibt es die Seiten-Tools, u.a. mit folgenden Komponenten:

- PDF-Export des aktuellen Dokumentes
- Nach oben Pfeil, um stets schnell zum Seitenanfang zu gelangen

Um jederzeit wieder zurück zur Startseite des Dokuportal zu kommen:

- Klick auf das "Haus-Icon" am Anfang der Brotkrümel-Navigation, oder
- Klick auf das "Starke-DMS®-Icon" ganz links oben auf der Seite

#### Dokumentation für verschiedene Versionen

Im *ausklappbaren Navigationsbereich* in der *Seitenleiste* des Dokuportal kann unter dem Punkt **Dokumentation** die jeweils passende Online-Dokumentation für die verschiedenen Versionen des Starke-DMS<sup>®</sup> aufgerufen werden:

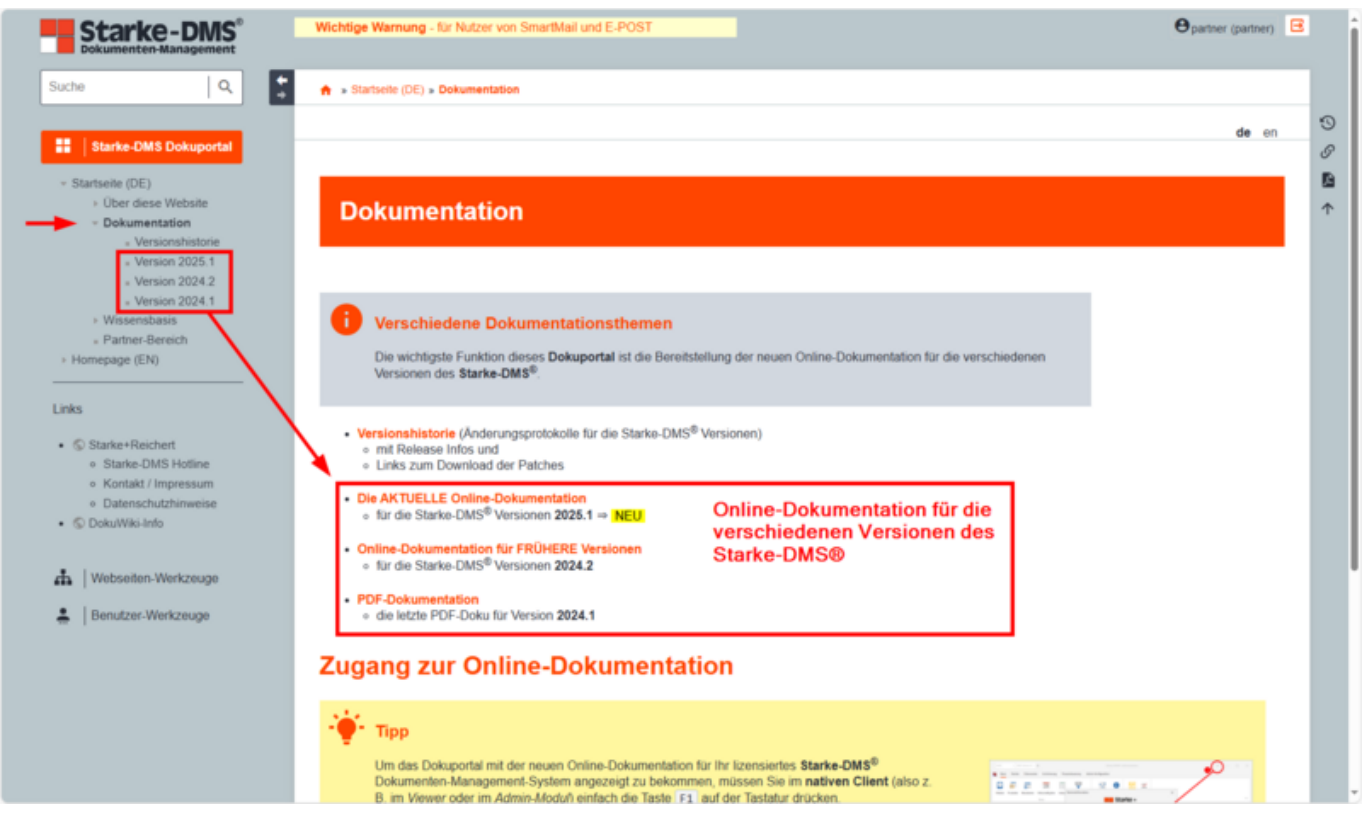

#### Suche

#### Schnellsuche nach Seitennamen

Wenn in das Suchfeld der Anfang eines Seitennamens eingegeben wird, erscheint in den meisten, modernen Browsern nach einer halben Sekunde automatisch ein Popup mit allen passenden Seitennamen. Schrittweise kann so die Suche durch die Eingabe weiterer Buchstaben konkretisiert werden.

• Nach jedem Buchstaben muss kurz gewartet werden.

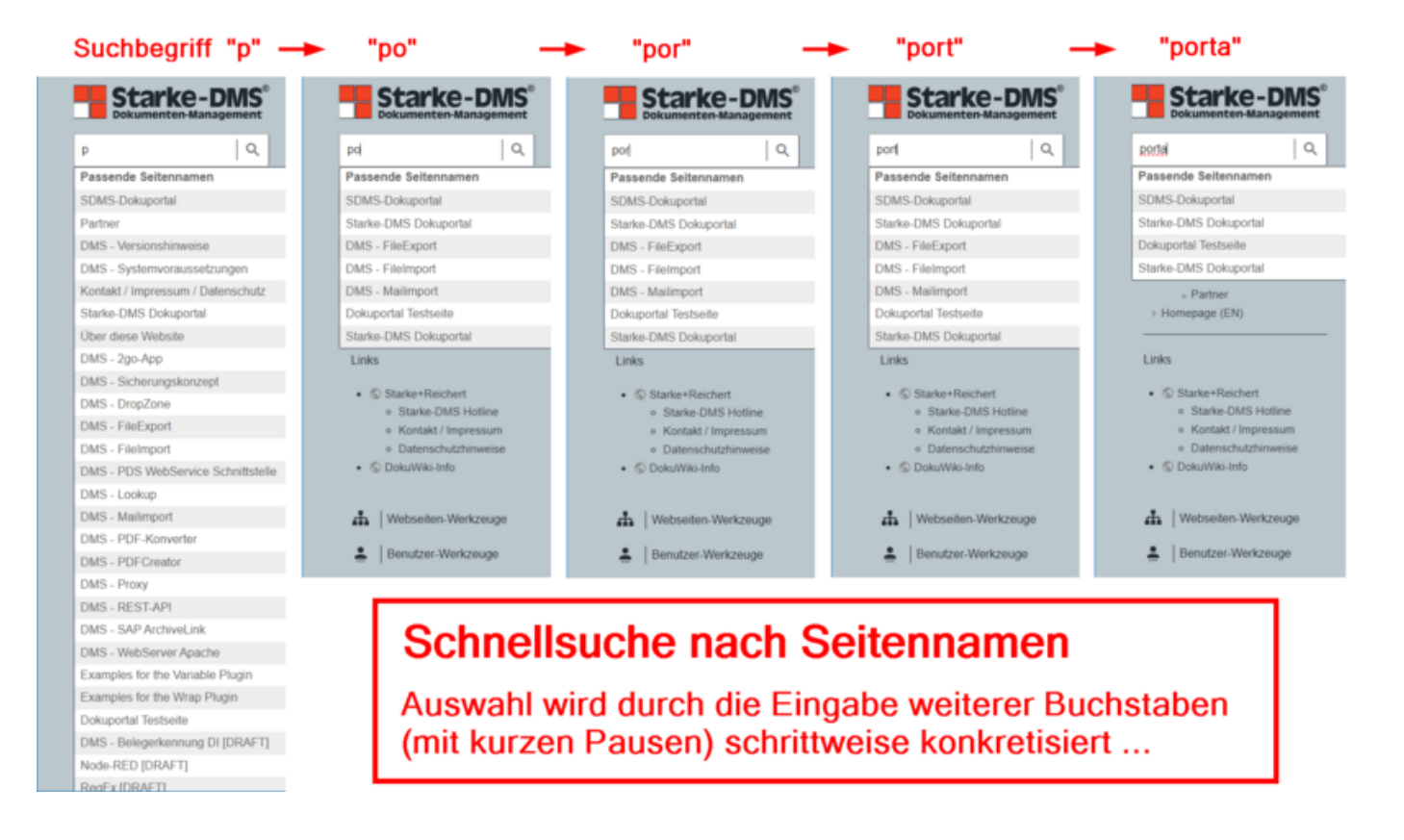

#### Einfache Suche im Volltext

Um nach einem Begriff, wie z. B. mailimport zu suchen, geben Sie einfach den Suchbegriff in das *Suchfeld* oben links (**1**) ein. Klicken dann auf das Lupensymbol (**2**) bzw. auf die Taste Enter um den Suchvorgang auszulösen.

Im Suchergebnis bekommen Sie dann:

- Als <u>erstes</u> alle zum Suchbegriff "*passenden Seitennamen*" (**3**) angezeigt.
- Zusätzlich werden darunter die "Volltextergebnisse" (4) angezeigt.
  - Hier werden die Anzahl der Treffer im betreffenden Dokument,
  - dessen Aktualität (Zuletzt geändert ...) und
  - die Zeilen mit dem ersten Vorkommen des (markierten) Suchbegriffs angezeigt.

|                                                                                                    | e partner (partner                                                                                                    | n 🖻 | ľ |
|----------------------------------------------------------------------------------------------------|----------------------------------------------------------------------------------------------------|-----|---|
|                                                                                                    | A s Startselle (DE) : Suche                                                                                                    |     |   |
| Starts -D.15 Dokuportal                                                                                                    |                                                                                                    |     |   |
| Startseite (DL)     Der dies Website                                                                                                    | Suche                                                                                                    | 6   | 9 |
| <ul> <li>Dokumentation</li> <li>Partner</li> <li>Homepage (EN)</li> </ul>                                                                                 | Unten sind die Ergebnisse Ihrer Suche gelistet.                                                                                                    |     | Ŷ |
|                                                                                                    | *mailmport* Suche                                                                                                    | 0   |   |
| Starke+Reichert     Starke-DMS Hotline     Kontakt / Impressum     Datenschutzhinweise     © DokuWik-Info      Websetten-Werkzeuge     Benutzer-Werkzeuge | Passende Seitennamen:         • DMS - Mailmport         Volltextergebnisse:         DMS - Mailmport @de docs 20242         43 Treffer, Zuletzt geendert: vor 6 Wochen         ====== DMS - Mailmport ====== «WRAP rightalign title_version01>Version: 2024.2«WRAP> «WRAP page_description RAP group>-«WRAP column 600px>                                                                                                    |     |   |
|                                                                                                    | (( de docs 20242 dms-maingort media imaget jag/800))=/WRAP >   ===== - Vorwort ===== Der serverbasierte Maingort bietet die Mögliche<br>über das IMAP4-Protekoll e It werden. Die Konfiguration des Import-Jobs "DMSMaingort" findet im Administrationsprogramm des Starke-DMS<br>DMS - Administration @de docs 20242<br>6 Treffer, Zuletzt geändert: vor 4 Wochen<br>st es möglich, dass eine E-Mail per automatischen Maingort archiviert wurde, aber auch per Mail-Addin in ein rer Name. == Aktiv == Nur aktive Jobs werden vom<br>Maingort berückschrigt == Mailserver == Servername od lagen. Die Verbindung zum Mailserver versucht der Maingort seibst autzubauen.//   (ear><br>Mailserver weiterhin vorgehalten werden, kann der Maingort einfach per IMAP ein Löschkennzeichen setzen (= H<br>DMS - Installation @de docs 20242<br>3. Terffer: Zuletzt aseindert un 5. Worhen | eit |   |
|                                                                                                    | s trener, zuetz geeneer: vor 5 vooren ev * Diamant * DocuSign * Lizenzmanager * Mailimport * PDS * Proxy * SAP * S8SWawi * ServerR der Installation unter den Namen DMSServerOCR, DMSMailimport, IndexAgent bzw. DMSFileImport in der Dienstverwa kupimport "MementoSection. SEC16"::idword.0000001 :: Mailimport, Meilimport                                                                                                    |     |   |

Die Suche im Starke-DMS<sup>®</sup> Dokuportal ist so konfiguriert, dass standardmäßig folgendes gilt:

Ð

• Groß- und Kleinschreibung wird nicht berücksichtigt.

• Geprüft wird, ob der Suchbegriff bzw. Such-String im betreffenden Dokument enthalten ist.

**Hinweis:** Erkennbar ist dies daran, dass beispielsweise bei Eingabe von port im Suchfeld, der Suchbegriff automatisch von Sternchen \* umschlossen wird.

Diese Suche mit der Option "*Enthält*" findet jegliches Vorkommen des Strings, z.B. folgende Ergebnisse:

- DMS-FileImport
- Fileimport
- importieren
- Dateiexport
- Port
- Importverzeichnis
- "server:[SERVER]:port:[PORT]:windowslogin:JA"
- Support

#### Suchwerkzeuge umschalten

Es kann alternativ aber auch nach dem *exakten Vorkommen* eines Wortes gesucht werden.

• Hierzu muss nach der ersten Suche auf den Button "Suchwerkzeuge umschalten" (1) geklickt

werden.

• Im Formular erscheint unterhalb des Suchfeldes eine zusätzliche Optionszeile (2):

An erster Stelle stehen die Suchoptionen (hier: "Enthält")

| Starke-DMS®                                                                    | e partner (partner)                                                                                                    | 3 |  |
|--------------------------------------------------------------------------------|----------------------------------------------------------------------------------------------------|---|--|
| *port* Q                                                                       | ★ startselle (DE) : Suche                                                                                                    | 1 |  |
| Starke-DMS Dokuportal Starkete (DE) Oburnerstation Pather Dokumentation Pather | Suche Unten sind die Ergebnisse Ihrer Suche gelistet.                                                                                                    |   |  |
| Links                                                                          | Starke-DMS Dokuportal     Starke-DMS Dokuportal     Starke-DMS Dokuportal                                                                                   |   |  |
| Benutzer-Werkzeuge                                                             | Volitextergebnisse:         DMS - FileImport @de docs 20242         238 Treffer, Zuletzt geandert: vor 8 Wochen         *********************************** |   |  |

Dort muss statt "Enthält" die Option "Genaue Treffer" ausgewählt werden (3)

| Starke-DMS®                                                                                              | Opartner (partner)                                                                                                    |
|----------------------------------------------------------------------------------------------------|----------------------------------------------------------------------------------------------------|
| ort* Q                                                                                                   | A > Startseite (DE) : Suche                                                                                                    |
| Starke-DMS Dokuportal Starkee(DE) Uber diese Website Dokumentation Partner                               | Suche Unten sind die Ergebnisse Ihrer Suche gelistet.                                                                                                    |
| Homepage (EN)                                                                                            | *port*         Suche         Suchwerkzeuge umschalten           Enthält Alle Namensräume v Jederzeit v Sortiere nach Treffer v                                                                                                    |
| Starke+Reichert     Starke-DNS Hotline     Kontakt / Impressum     Datenschutzhinweise     Doku/Wki-Info | Genaue Tretter<br>Beginnt mit<br>Endet mit<br>Enthalt 3<br>• DMS - FileExport • DMS - FileImport • DMS - Mailimport • Dokuportal Testsette                                                                                                    |
| Benutzer-Werkzeuge                                                                                       | Volltextergebnisse:                                                                                                    |
|                                                                                                    | DMS - FileImport @de docs 20242<br>236 Treffer, Zuletzt geändert: vor 8 Wochen<br>====== DMS - FileImport ====== -WRAP rightalign tille_version01>Version: 2024.2 <wrap page_descroup="">-WRAP column 600px&gt;{( de:docs 20242 dms-<br/>fileImport media image1 pag?600)} </wrap> -WRAP noprint> -WRA + Vorwort ===== Der Starke-DMS-sup>® FileImport kann Belege/Dokumente unterschiedlicher<br>Herkunt edenen Quellen in das Starke-DMS-sup>® zu import                               |
|                                                                                                    | DMS - FileExport @de docs 20242 91 Treffer, Zuletzt geändert: vor 8 Wochen ===== DMS - FileExport ====== -WRAP rightalign title_version01>Version: 2024.2 WRAP page_descr oup> <wrap 600pu="" column="">{( de.docs 20242 dms- fileexport media image 1 png/2000)} WRAP &gt; WRAP nopenint&gt; - WRAP nopenint&gt; - WRAP Vorwort ===== Der Starke-DMS-sup&gt;® FileExport dient zum Export von Indizes und wahlweise der dazugehörigen Dokumente. Die Dokumente werden im origina</wrap> |

**Hinweis:** Nach Auswahl der Option "Genaue Treffer" (**4**) wird der Suchbegriff ohne Sternchen dargestellt: port.

1

| Starke-DMS                                                                             | e partner (partner)                                                                                                    |        |
|----------------------------------------------------------------------------------------|----------------------------------------------------------------------------------------------------|--------|
| port   Q                                                                               | 🔶 » Startseite (DE) : Suche                                                                                                    |        |
| Starke-DMS Dokuportal                                                                  |                                                                                                    | 0      |
| <ul> <li>Startseite (DE)</li> <li>Über diese Website</li> </ul>                        | Suche                                                                                                    | 0<br>0 |
| Dokumentation     Partner     Homepage (EN)                                            | Unten sind die Ergebnisse Ihrer Suche gelistet.                                                                                                    | Ŷ      |
| Links                                                                                  | port Suche Suchwerkzeuge umschalten                                                                                                    |        |
| Starke+Reichert     Starke-DMS Hotline     Kontakt / Impressum     Datenschutzhinweise | Genaue Treffer  Alle Namensräume  Jederzeit Sortiere nach Treffer Passende Seitennamen:                                                                                                    |        |
| S DokuWiki-Info                                                                        | SDMS-Dokuportal     Starke-DMS Dokuportal     DMS - FileExport     DMS - FileImport     DMS - Mailmport     DMS - Mailmport     DMS - Mailmport                                                                                                    |        |
| 🛔   Benutzer-Werkzeuge                                                                 | Volltextergebnisse:                                                                                                    |        |
|                                                                                        | DMS - WebServer Apache @de docs 20242<br>18 Treffer, Zuletzt geandert. vor 6 Wochen<br>der Apache HTTP Server aus dem Internet über den Poet "*443*" (https) erreichbar ist. * Setzen Sie, w., m WebServer zum Starke-DMS <sup>®</sup> Server der Poet<br>**27244*" in Ihrer Fiewert Zusätzlich freigegebeDMS-sup>® WebViewer wurde standardmaßig der Poet //27246// konfiguriert bzw. verwendet. Durch den]** die<br>beiden Einträge "//**Server**//" und "//**Poet**//" so an, dass diese auf Ihren Starke-DMS-sup>®                                                                                                    |        |
|                                                                                        | DMS - Installation @de docs 20242 11 Treffer, Zuletzt geändert, vor 5 Wochen ndardports// *//Starke-DMS <sup>&amp;</sup> &//sup> &/sup> &//sup> &//sup> &// |        |
|                                                                                        | DMS - Administration @de docs 20242                                                                                                    |        |

Als Ergebnbisse dieser Suche erscheinen dann nur die Volltextergebnisse, wo exakt dieses Wort (unabhängig von Groß- oder Kleinschreibung) vorkommt:

- port
- Port
- PORT

#### **Fragmentarische Suche**

Eine Fragmentsuche kann mit vorangestelltem oder angehängtem Sternchen \* durchgeführt werden.

Die Suche nach port\* bzw. mit der Option "Beginnt mit" liefert folgende Ergebnisse:

- port
- Port
- Ports
- PORT

Die Suche nach \*port bzw. mit der Option "Endet mit" liefert folgende Ergebnisse:

- FileImport
- LookupImport
- Support
- PDF-Export

### Hinweis:

Die Suche mit vorangestelltem oder angehängtem Sternchen liefert u.U. auch unerwartete Ergebnisse, da einige Satzende- und Sonderzeichen auch wie ein Leerzeichen behandelt werden:

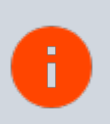

- Dateiimport-Funktionalität
- DMSFileImport.ini
- DMSFileexport\_PDS.ini

#### Suche nach mehreren Begriffen

Natürlich kann auch nach mehr als einem Suchbegriff bzw. Suchbegriff-Fragment gesucht werden.

#### Suche mit UND

Grundsätzlich wird eine logische UND-Suche durchgeführt. Das bedeutet, dass bei mehreren Suchbegriffen die Suche mit allen Wörtern durchgeführt wird, d.h. Trefferseiten müssen alle angegebenen Suchbegriffe enthalten.

⇒ fileimport fileexport entspricht fileimport AND fileexport

#### Suche mit ODER

Mit dem | -Operator ist eine ODER-Suche möglich (einschließendes ODER), so dass bspw. eine Suchanfrage plugin | template alle Seiten findet, die plugin oder template oder beides beinhalten (statt | kann auch das englische OR verwendet werden)

⇒ fileimport | fileexport entspricht fileimport OR fileexport

Ausdruckssuche ("")

Mehrere Worte in doppelten Anführungszeichen werden in exakt dieser Konstellation gesucht.

"Konfiguration des MailImports" findet genau den Satz, wo diese Kombination vorkommt:

*Zur endgültigen* Konfiguration des MailImports muss man dann lediglich die Authentifizierung auf Office 365 Service umstellen, sowie die Mailadresse und die o.g. Daten eingeben und auf den Button "Anmeldung" klicken.

#### Begriffe ausschließen (-)

Um einen Suchbegriff auszuschließen, ist diesem ein Bindestrich - voranzustellen.

So werden mit der Suche dokuwiki -plugin alle Seiten herausgesucht, die den Begriff "DokuWiki" enthalten, aber nicht den Begriff "Plugin".

2025 - Starke + Reichert GmbH & Co. KG.

Für weitere Informationen zum Starke-DMS<sup>®</sup> besuchen Sie unseren Webseiten (https://www.starke.de/ bzw. https://www.starke-dms.de/), oder wenden Sie sich direkt an unseren Starke-DMS<sup>®</sup>-Vertrieb:

#### Vertrieb:

Tel (05 61) 20 07-420 dms-vertrieb@starke.de

Falls Sie bereits **Kunde**, oder **Partner** sind und unseren Support kontaktieren wollen:

**Support:** Tel (05 61) 20 07-680 dms-support@starke.de